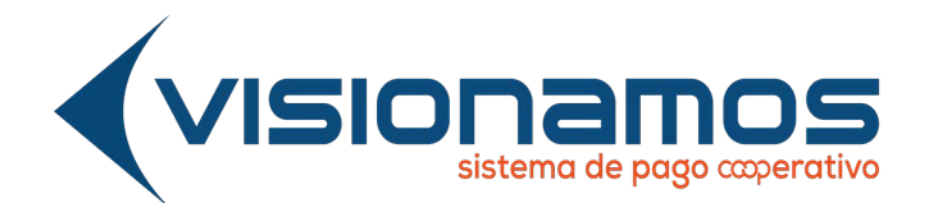

GESTIÓN DE OPERACIONES Y TECNOLOGIA

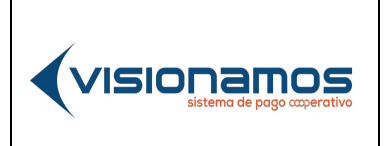

| IOTCS-08 |             |
|----------|-------------|
| VERSIÓN  | FECHA       |
| 01       | 31-MAY-2021 |
| 01       | 31-MAY-202  |

#### 2 de 20

# **RESTRINGIDA**

## TABLA DE CONTENIDO

| INTRO          | ODUCCIÓN                                                                      | 3        |
|----------------|-------------------------------------------------------------------------------|----------|
| 1.             | DEFINICIONES                                                                  | 3        |
| 2.             | PROCESO PARA SOLICITAR CRÉDITOS DIGITALMENTE                                  | 3        |
| 2.1.           | SIMULACIÓN DEL CRÉDITO                                                        | 3        |
| 2.2.           | VALIDACION DE LA IDENTIDAD DEL ASOCIADO/CLIENTE                               | 5        |
| 2.2.1.         | VALIDACIÓN DE IDENTIDAD DE ASOCIADO/CLIENTE QUE POSEE TO<br>5                 | KEN      |
| 2.2.2.<br>TOKE | VALIDACIÓN DE IDENTIDAD DE ASOCIADO/CLIENTE QUE NO TI<br>EN O LO HA OLIVIDADO | ENE<br>6 |
| 2.3.           | TRAMITAR SOLICITUD Y ACTUALIZACIÓN DE DATOS                                   | 9        |
| 2.4.           | LEGALIZACIÓN DEL CRÉDITO Y DESEMBOLSO                                         | 15       |
| 2.4.1.         | NO ACEPTACIÓN DEL CRÉDITO                                                     | 19       |

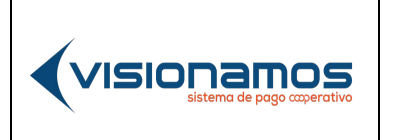

| IOTCS-08 |             |
|----------|-------------|
| VERSIÓN  | FECHA       |
| 01       | 31-MAY-2021 |
| 3 de 20  |             |

## **RESTRINGIDA**

## INTRODUCCIÓN

Este documento pretende dar a conocer el proceso para que los Asociados/Clientes de la Entidad, realicen la solicitud de un crédito, cumpliendo con todos los pasos establecidos por el sistema, hasta llegar al desembolso, todo esto de manera digital.

## 1. DEFINICIONES

**ENTIDAD FIRMANTE:** Es la organización responsable de la custodia de los pagarés desmaterializados, para el caso de Virutal Credit, es Olimpia.

**FIRMA ELECTRÓNICA:** Es un mecanismo jurídico que garantiza la identidad y responsabilidad del autor de un documento o transacción electrónica, así como permite comprobar la integración del mismo, es el equivalente a la firma manuscrita, en la cual una persona acepta el contenido de un mensaje a través de cualquier medio electrónico válido.

## 2. PROCESO PARA SOLICITAR CRÉDITOS DIGITALMENTE

La plataforma para solicitud y gestión de créditos digitales, está compuesta por varias etapas, las cuales comprenden:

- Simulación del crédito.
- Validacion de la identidad del Asociado/Cliente.
- Tramitar solicitud y actualización de datos.
- Legalización del crédito y desembolso.

A continuación, se describirán cada una de estas etapas.

## 2.1. SIMULACIÓN DEL CRÉDITO

Para iniciar la simulación de las condiciones del crédito, los Asociados/Clientes deben ingresar a la aplicación de Virtual Credit por la página web de la Entidad o a través de la URL definida por esta. A continuación, encontrará un recuadro para ingresar la información del crédito y realizar la simulación de este.

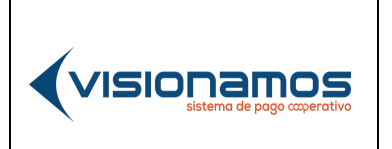

| IOTCS-08 |             |
|----------|-------------|
| VERSIÓN  | FECHA       |
| 01       | 31-MAY-2021 |
| 4 de 20  |             |

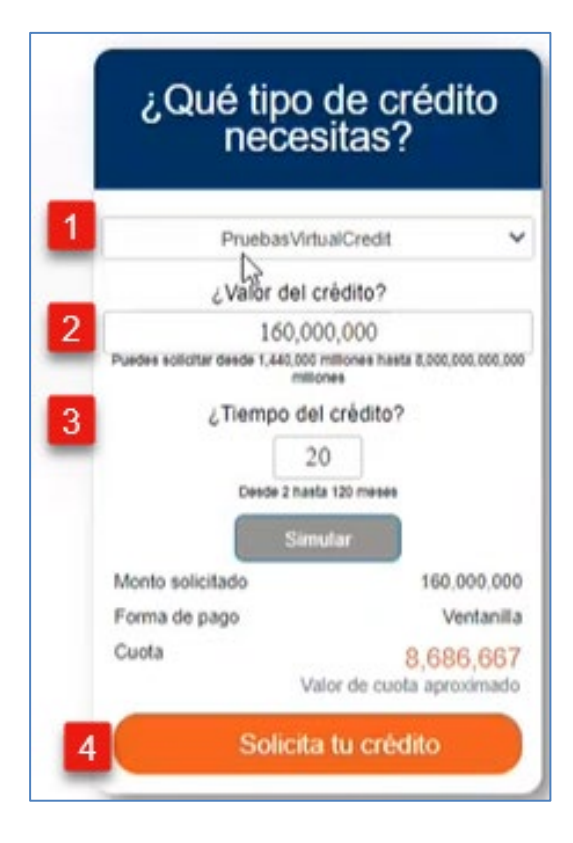

| 1. | Seleccionar el <b>Tipo de crédito</b> que requiere el Asociado/Cliente, de acuerdo                                                                                                    |
|----|----------------------------------------------------------------------------------------------------|
|    | con las líneas de crédito que tenga establecidas la Entidad.                                                                                                    |
| 2. | Ingresar el monto del crédito.                                                                                                    |
| 3. | Ingresar el tiempo de duración del crédito.                                                                                                    |
|    | De inmediato, el sistema realizará el calculo de la cuota que deberá pagar el<br>Asociado/Cliente, de acuerdo con las condiciones indicadas.<br>Nota: El valor de la cuota es un aproximado, debido a que en este valor no<br>están incluídos los demás costos asociados al crédito, definidos por la<br>Entidad. |
| 4. | Si el Asociado/Cliente está de acuerdo con el cálculo realizado por el sistema, procede a dar clic en la opción <b>"Solicita tú crédito"</b> .                                                                                                    |

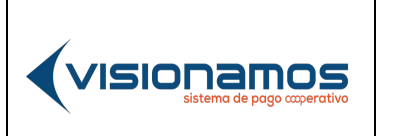

| IOTCS-08 |             |
|----------|-------------|
| VERSIÓN  | FECHA       |
| 01       | 31-MAY-2021 |
| 5 de 20  |             |

# RESTRINGIDA

## 2.2. VALIDACION DE LA IDENTIDAD DEL ASOCIADO/CLIENTE

En este paso, el sistema validará la identidad del Asociado/Cliente para que pueda acceder a la plataforma de Virtual Credit. En la validación de identidad se pueden presentar dos situaciones:

- Asociados/Clientes que ya poseen el token o clave segura.
- Asociados/Clientes que no poseen el token o que lo han olvidado.

A continuación, se explica el acceso a la plataforma de Virtual Credit, de acuerdo con las situaciones mencionadas con anterioridad:

## 2.2.1. VALIDACIÓN DE IDENTIDAD DE ASOCIADO/CLIENTE QUE POSEE TOKEN

Cuando el Asociado/Cliente ha ingresado con anterioridad a la plataforma de Virtual Credit y posee el token generado por la aplicación, al ingresar deberá tener en cuenta lo siguiente:

- El token será la clave permanente que el Asociado/Cliente deberá ingresar siempre que vaya a acceder a la plataforma de Virtual Credit. Esta clave no tiene fecha de vencimiento, es decir, el Asociado/Cliente podrá usar esta "clave segura", cuantas veces requiera acceder a la aplicación.
- La aceptación de los términos y condiciones de créditos digitales, así como la autorización de consulta en centrales de riesgo, operadores de seguridad social y tratamiento de los datos personales es obligatoria; en esta aceptación está incluída la aceptación de envió de correos electrónicos y mensajes de texto al dispositivo móvil.

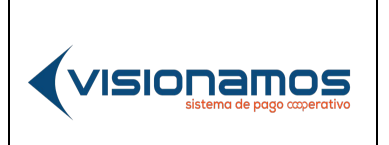

| IOTCS-08 |             |
|----------|-------------|
| VERSIÓN  | FECHA       |
| 01       | 31-MAY-2021 |
| 6 de 20  |             |

# **RESTRINGIDA**

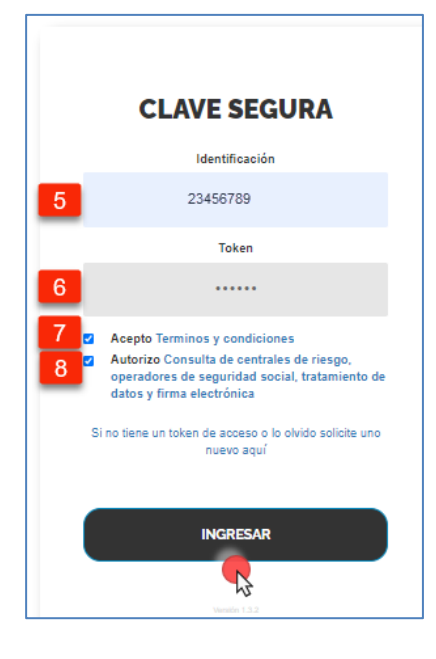

| 5. | En la ventana de Clave Segura, el Asociado/Cliente debe ingresar el número   |
|----|------------------------------------------------------------------------------|
|    | del documento de identificación.                                             |
| 6. | El Asociado/Cliente debe ingresar el token generado por el sistema y el cual |
|    | fue enviado como mensaje de texto, al celular.                               |
| 7. | Activar el check para la aceptación de los Términos y Condiciones para       |
|    | créditos digitales.                                                          |
| 8. | Activar el check para la aceptación de consulta en centrales de riesgo,      |
|    | operadores de seguridad social, tratamiento de datos personales y            |
|    | generación de firma electrónica.                                             |
|    | Para continuar, dar clic en el botón <b>Ingresar</b> .                       |

## 2.2.2. VALIDACIÓN DE IDENTIDAD DE ASOCIADO/CLIENTE QUE NO TIENE TOKEN O LO HA OLIVIDADO

Cuando un Asociado/Cliente va a ingresar por primera vez a la aplicación de Virtual Credit o ha olvidado el token generado con anterioridad, deberá solicitar uno nuevo para acceder a la plataforma de créditos digitales. A continuación, se describen aspectos a tener en cuenta y los pasos a seguir para obtener el token o clave segura:

• No colocar segundo nombre y segundo apellido, el sistema no lo requiere.

VISIONAMOS

| IOTCS-08 |             |
|----------|-------------|
| VERSIÓN  | FECHA       |
| 01       | 31-MAY-2021 |
| 7 de 20  |             |

- El nombre y apellido debe escribirse tal y como está en el documento de identificación, debido a que la consulta se realiza contra la base de datos de la Registraduría Nacional de Colombia, si la información no coincide, se mostrará un error de "datos inválidos".
- El código OTP enviado al correo electrónico y dispositivo móvil tendrá validez de 60 segundos para ser ingresada en la aplicación, pasado este tiempo, el Asociado/Cliente deberá iniciar de nuevo el proceso de "validación de identidad".
- Las preguntas de seguridad generadas en la validación de identidad, están relacionadas con el comportamiento crediticio y comercial, del Asociado/Cliente y comercial, en caso de contestar incorrectamente alguna (s) pregunta (s), por tres (3) veces consecutivas en el mes, el sistema bloqueará el usuario por seguridad y el Asociado/Cliente solo podrá ingresar a la plataforma hasta el mes siguiente, de ocurrido el evento. Cabe resaltar que el Asociado/Cliente podrá solicitar a la Entidad que se le inactiven las preguntas reto para poder acceder a la plataforma de VirtualCredit antes del tiempo en mención, mediante el envío de un código OTP a su celular y de esta manera realizar el proceso de solicitud y desembolso del crédito.

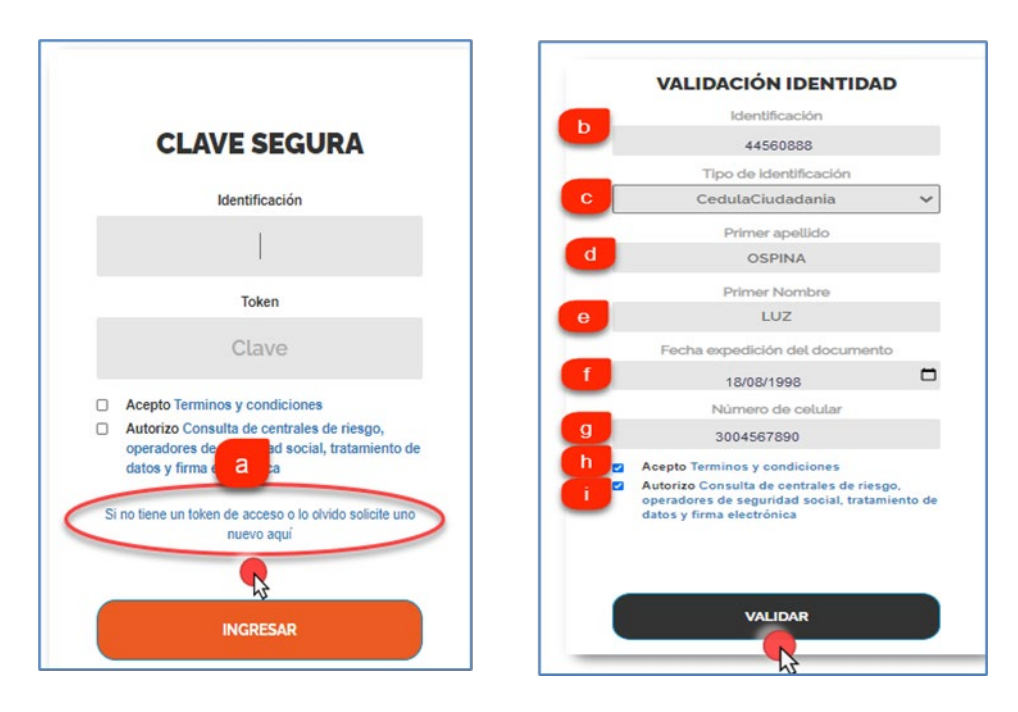

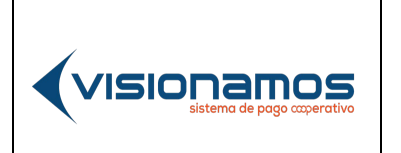

| IOTCS-08 |             |
|----------|-------------|
| VERSIÓN  | FECHA       |
| 01       | 31-MAY-2021 |
| 8 de 20  |             |

| VALIDACIÓN IDENTIDAD                                                                                                    |                                                                                                    |
|----------------------------------------------------------------------------------------------------|----------------------------------------------------------------------------------------------------|
| 13entificación<br>43035264                                                                                               | Necesitamos conocer un poco más para proteger tu acceso                                                                                                    |
| Tipo de identificación<br>CedulaCludadania                                                                               | Pregunta: (1) - CON CUAL DE LAS SIGUIENTES ENTIDADES USTED TIENE O HA<br>TENIDO EN LOS ULTIMOS 5 AÑOS (ENTRE FEBRERO DE 2016 Y ENERO DE<br>2021) UNUVIA TARJETA DE CREDITO PRIVADA?<br>[BANCO AGRAPIO DE COL OMBIA S A |
| Validación de identidad ×                                                                                                |                                                                                                    |
|                                                                                                    | Pregunta: (2) - HACE CUANTO TIEMPO TIEME USTED UNA CUENTA DE AHORRO<br>CON BANCO AGRARIO DE COLOMBIA S.A.?                                                                                                    |
| Ingrese los 6 digitos enviados a su<br>celular                                                                           | (D A 1 ANOS   Pregunta: (3) - CON CUAL DE LAS SIGUIENTES ENTIDADES TIENE MAYOR NUMERO DE PRODUCTOS ACTIVOS?                                                                                                    |
| VALIDAR                                                                                                    | CONFIRMEZA S.A.S.                                                                                                    |
| Autorizo Consulta de centrales de riesgo,<br>operadores de seguridad social, tratamiento de<br>datos y firma electrónica | ACEPTAR                                                                                                    |
| DEBE ACEPTAR TERMINOS Y CONDICIONES<br>PARA PODER ACCEDER                                                                |                                                                                                    |
| Validar                                                                                                    | VALIDAR                                                                                                    |

| a. | En la ventana de Clave Segura, dar clic en la opción "Si no tiene token o lo |
|----|------------------------------------------------------------------------------|
|    | olvido, solicite uno nuevo aquí".                                            |
| b. | El Asociado/Cliente debe ingresar el número de su documento de               |
|    | identificación.                                                              |
| С. | De la lista, <b>seleccionar el tipo de identificación</b> :                  |
|    | <ul> <li>Cédula de ciudadanía.</li> </ul>                                    |
|    | • Nit.                                                                       |
|    | <ul> <li>Nit extranjería.</li> </ul>                                         |
|    | Cédula de extranjería.                                                       |
| d. | El Asociado/Cliente debe ingresar su primer apellido.                        |
| е. | El Asociado/Cliente debe ingresar su primer nombre.                          |
| f. | Del calendario, seleccionar la fecha de expedición del documento de          |
|    | identificación.                                                              |
| g. | El Asociado/Cliente debe ingresar el número de su celular, al cual se        |
| _  | enviará el token generado por el sistema.                                    |
| h. | Activar el check para la aceptación de los Términos y Condiciones para       |
|    | créditos digitales.                                                          |
| i. | Activar el check para la aceptación de consulta en centrales de riesgo,      |
|    | operadores de seguridad social, tratamiento de datos personales y            |
|    | generación de firma electrónica.                                             |
|    | Para continuar, dar clic en el botón <b>Validar</b> .                        |

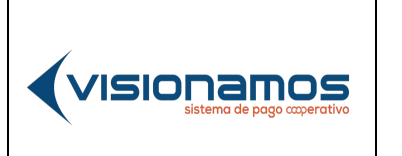

| IOTCS-08 |             |  |
|----------|-------------|--|
| VERSIÓN  | FECHA       |  |
| 01       | 31-MAY-2021 |  |
|          |             |  |

#### 9 de 20

## **RESTRINGIDA**

| j, | A continuación, el Asociado/Cliente debe <b>ingresar el token</b> recibido en su celular.                                                                    |
|----|----------------------------------------------------------------------------------------------------|
| k. | De inmediato, el sistema presentará las " <b>Preguntas de seguridad</b> " para que sean respondidas por el Asociado/Cliente. Para finalizar la validación de |
|    | identidad, el Asociado/Cliente debe dar clic en el botón Aceptar.                                                                                            |

## 2.3. TRAMITAR SOLICITUD Y ACTUALIZACIÓN DE DATOS

Al ingresar a la plataforma de Virtual Credit, el Asociado/Cliente puede tramitar la solicitud del crédito, verificar si los datos personales, finacieros y demás, son correctos.Tambien puede modificar las condiciones del crédito en relación al tipo de crédito, forma de pago, plazo y el monto. A continuación, se decribe por secciones, la información a ser diligenciada.

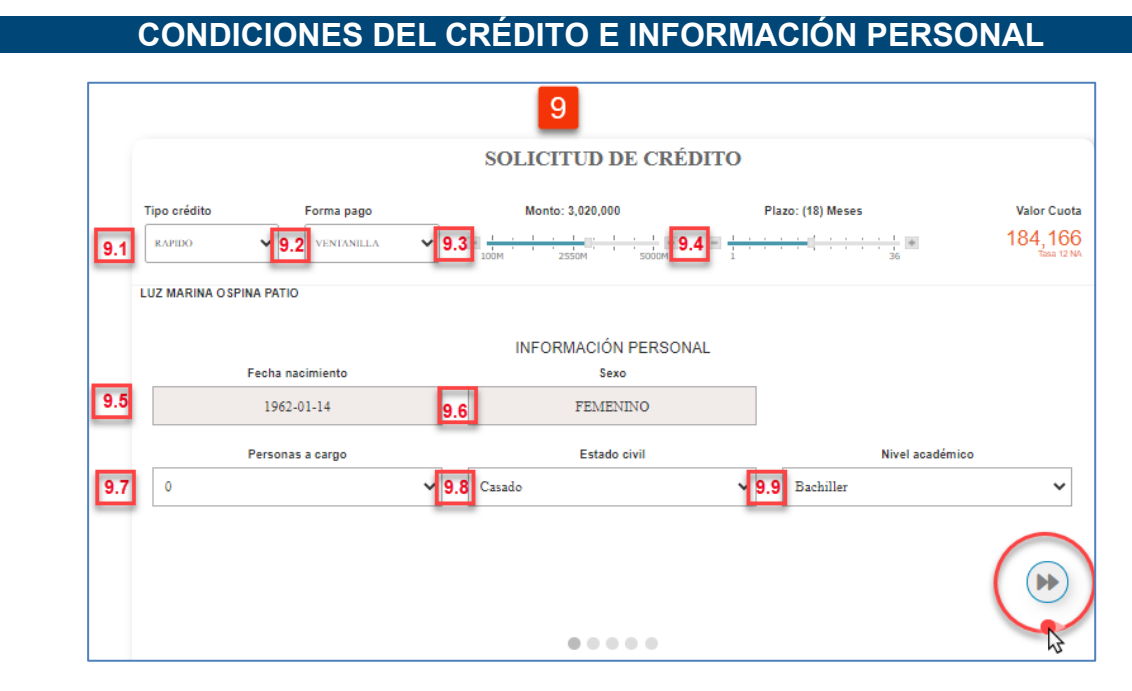

| 9.1 | Seleccionar de la lista, el <b>Tipo de crédito</b> .<br>Los tipos de crédito son los que tenga la Entidad, en su portafolio de productos. |
|-----|----------------------------------------------------------------------------------------------------|
| 9.2 | Seleccionar de la lista, la Forma de pago (ventalilla o deducción de nómina).                                                             |
| 9.3 | Si el Asociado/Cliente desea modificar el monto inicial del crédito, desplazar la barra hacia la derecha.                                 |

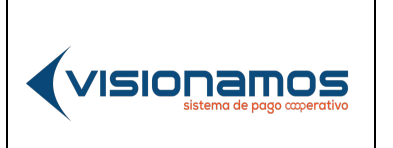

| IOTCS-08 |             |
|----------|-------------|
| VERSIÓN  | FECHA       |
| 01       | 31-MAY-2021 |

10 de 20

| 9.4 | Si el Asociado/Cliente desea modificar plazo inicial del crédito, desplazar     |  |
|-----|---------------------------------------------------------------------------------|--|
|     | la barra hacia la derecha.                                                      |  |
| 9.5 | <b>Fecha de nacimiento</b> : Información que por defecto muestra la aplicación; |  |
|     | campo No editable. Esta información es la que la aplicación consulta en la      |  |
|     | base de datos de la Entidad.                                                    |  |
| 9.6 | Sexo: Información que por defecto muestra la aplicación; campo No               |  |
|     | editable. Esta información es la que la aplicación consulta en la base de       |  |
|     | datos de la Entidad.                                                            |  |
| 9.7 | Seleccionar de la lista, el número de personas que tiene a su cargo, el         |  |
|     | Asociado/Cliente.                                                               |  |
| 9.8 | Estado civil: De la lista seleccionar el estado civil del Asociado/Cliente:     |  |
|     | <ul> <li>Soltero.</li> </ul>                                                    |  |
|     | Casado.                                                                         |  |
|     | Unión libre.                                                                    |  |
|     | <ul> <li>Separado.</li> </ul>                                                   |  |
|     | <ul> <li>Divorciado.</li> </ul>                                                 |  |
|     | <ul> <li>Viudo.</li> </ul>                                                      |  |
|     | <ul> <li>Ninguno.</li> </ul>                                                    |  |
| 9.9 | Nivel académico: De la lista, seleccionar el nivel de estudios del              |  |
|     | Asociado/Cliente:                                                               |  |
|     | <ul> <li>Preescolar.</li> </ul>                                                 |  |
|     | Primaria.                                                                       |  |
|     | Bachiller.                                                                      |  |
|     | Técnico.                                                                        |  |
|     | <ul> <li>I ecnólogo.</li> </ul>                                                 |  |
|     | Universitario.                                                                  |  |
|     | <ul> <li>Especialización.</li> </ul>                                            |  |
|     | <ul> <li>Maestria.</li> </ul>                                                   |  |
|     | <ul> <li>Doctorado.</li> <li>Doctorado.</li> </ul>                              |  |
|     |                                                                                 |  |
|     | Para continuar con la actualización presionar el botón ubicado en la            |  |
|     | narte inferior derecha de la ventana como se muestra en la imagen               |  |
| 1   | parte menor dereena de la ventana, como se muesta en la imayen.                 |  |

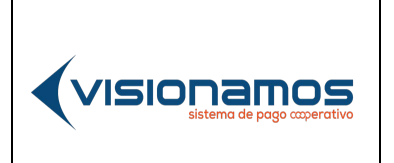

| IOTCS-08 |             |  |
|----------|-------------|--|
| VERSIÓN  | FECHA       |  |
| 01       | 31-MAY-2021 |  |
| 11 de 20 |             |  |

# **RESTRINGIDA**

## **DATOS CONTACTOS - RESIDENCIA**

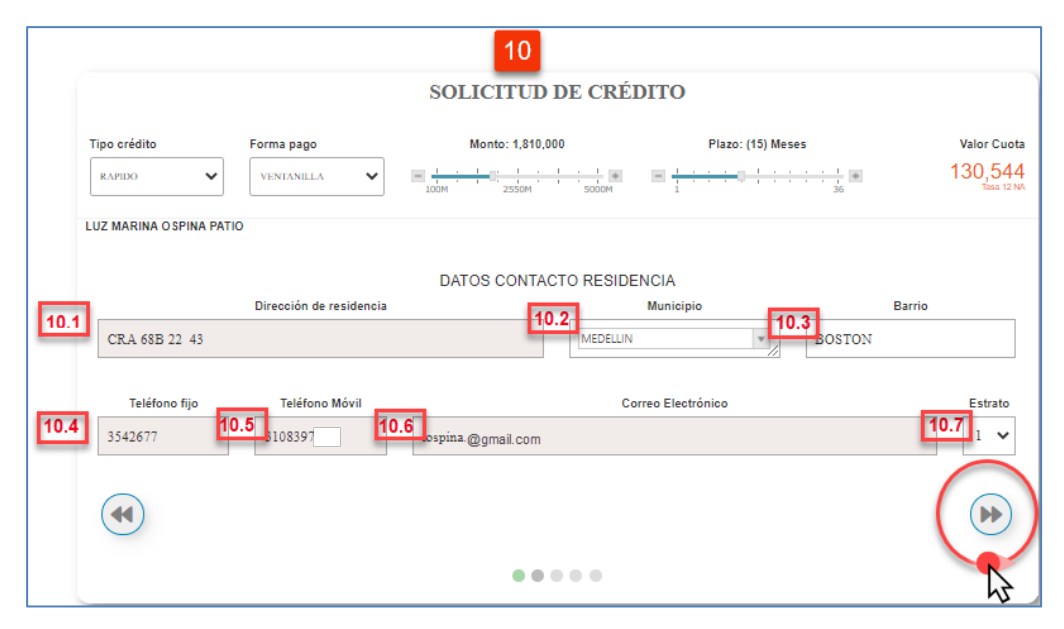

| 10.1 | Dirección de residencia: Información que por defecto muestra la aplicación;            |
|------|----------------------------------------------------------------------------------------|
|      | campo No editable.                                                                     |
| 10.2 | Municipio: De la lista de municipios, seleccionar aquel en el cual reside el           |
|      | Asociado/Cliente.                                                                      |
| 10.3 | Barrio: Ingresar el barrio en que vive el Asociado/Cliente; campo opcional.            |
| 10.4 | Teléfono fijo: Información que por defecto muestra la aplicación; campo No             |
|      | editable. Esta información es la que la aplicación consulta en la base de              |
|      | datos de la Entidad.                                                                   |
| 10.5 | <b>Teléfono móvil:</b> Información que por defecto muestra la aplicación; <b>campo</b> |
|      | <b>No editable</b> . Esta información es la que la aplicación consulta en la base de   |
|      | datos de la Entidad.                                                                   |
| 10.6 | Correo electrónico: Información que por defecto muestra la aplicación;                 |
|      | campo No editable. Esta información es la que la aplicación consulta en la             |
|      | base de datos de la Entidad.                                                           |
| 10.7 | Estrato: De la lista, seleccionar el estrato en el cual está ubicada la residencia:    |
|      | 1, 2, 3, 4, 5 o 6.                                                                     |
|      | Para continuar con la actualización, presionar el botón ubicado en la                  |
|      | parte inferior derecha de la ventana, como se muestra en la imagen.                    |

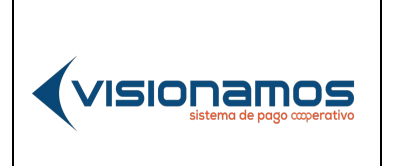

| IOTCS-08 |             |  |
|----------|-------------|--|
| VERSIÓN  | FECHA       |  |
| 01       | 31-MAY-2021 |  |
| 12 de 20 |             |  |

# **RESTRINGIDA**

## INFORMACIÓN LABORAL

|                         |                  | 11                |                     |                                           |
|-------------------------|------------------|-------------------|---------------------|-------------------------------------------|
|                         |                  | SOLICITUD DE CRÉ  | DITO                |                                           |
| Tipo crédito            | Forma pago       | Monto: 3.790.000  | Plazo: (29) Meses   | Valor Cuota<br>141,010<br>72 Tota 6,17 NA |
| LUZ MARINA OSPINA XX    |                  |                   |                     |                                           |
|                         |                  | INFORMACIÓN LABOR | AL                  |                                           |
| 11.1 CLL 63 24 59       | Dirección labor. | al 1              | Municipio<br>BOGOTA | Teléfono<br>11.3<br>3600001               |
| 11.4 Informática & Comu | Nombre de empre  | 253               | Cargo               | Tipo de contrato                          |
| •                       |                  |                   |                     |                                           |
|                         |                  | • • • • •         |                     |                                           |

| 11.1 | <b>Dirección de residencia:</b> Información que por defecto muestra la aplicación; campo No editable.                                                                                                  |
|------|----------------------------------------------------------------------------------------------------|
| 11.2 | <b>Municipio:</b> De la lista de municipios, seleccionar aquel en el cual reside el Asociado/Cliente.                                                                                                  |
| 11.3 | Barrio: Ingresar el nombre del barrio en que vive el Asociado/Cliente; campo opcional.                                                                                                    |
| 11.4 | <b>Teléfono fijo:</b> Información que por defecto muestra la aplicación; <b>campo No</b><br><b>editable</b> . Esta información es la que la aplicación consulta en la base de<br>datos de la Entidad.  |
| 11.5 | <b>Teléfono móvil:</b> Información que por defecto muestra la aplicación; <b>campo</b><br><b>No editable</b> . Esta información es la que la aplicación consulta en la base de<br>datos de la Entidad. |
| 11.6 | <b>Correo electrónico:</b> Información que por defecto muestra la aplicación; <b>campo No editable</b> . Esta información es la que la aplicación consulta en la base de datos de la Entidad.          |
| 11.7 | <b>Estrato</b> : De la lista, seleccionar el estrato en el cual está ubicada la residencia: <b>1, 2, 3, 4,5 o 6.</b>                                                                                   |
|      | Para continuar con la actualización de datos, presionar el botón ubicado<br>en la parte inferior derecha de la ventana, como se muestra en la imagen.                                                  |

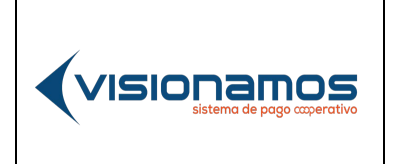

| IOTCS-08 |             |  |
|----------|-------------|--|
| VERSIÓN  | FECHA       |  |
| 01       | 31-MAY-2021 |  |
| 13 de 20 |             |  |

# **RESTRINGIDA**

## ACTIVIDAD ECONÓMICA

La aplicación de Virtual Credit no permite que el Asociado/Cliente modifique los campos de salario y pensión;, en caso de ser necesario actualizarla, el Cliente deberá solicitar a la Entidad que modifique esta información. Cabe resaltar que la información que visualiza el Asociado/Cliente, es consultada en la base de datos de la Entidad y en Datacrédito, para efectos de determinar la capacidad crediticia del Cliente.

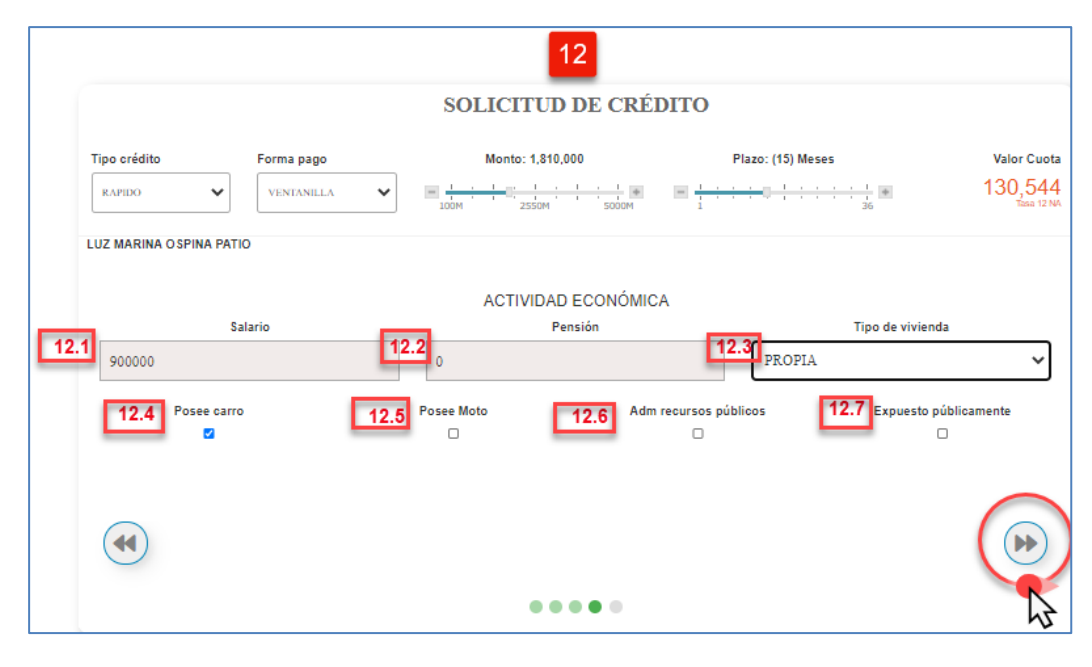

| 12.1 | Salario: Información que por defecto muestra la aplicación; campo No editable.                                                                                                 |
|------|----------------------------------------------------------------------------------------------------|
| 12.2 | <b>Pension:</b> Información que por defecto muestra la aplicación; <b>campo No</b> editable.                                                                                   |
| 12.3 | <ul> <li>Tipo de vivienda: De la lista, el Asociado/Cliente deberá seleccionar la corresponda a su inmueble:</li> <li>Propia.</li> <li>Arriendo.</li> <li>Familiar.</li> </ul> |
| 12.4 | <b>Posee carro</b> : En caso de que el Asociado/Cliente posea un activo de este tipo, deberá activar esta casilla.                                                             |
| 12.5 | <b>Posee moto</b> : En caso de que el Asociado/Cliente posea un activo de este tipo, deberá activar esta casilla.                                                              |

|  |                            | IOTCS-08 |             |  |
|--|----------------------------|----------|-------------|--|
|  | DIGITALES "VIRTUAL CREDIT" | VERSIÓN  | FECHA       |  |
|  | USUARIO FINAL              | 01       | 31-MAY-2021 |  |
|  |                            | 14       | de 20       |  |
|  |                            | DEC      |             |  |

## RESTRINGIDA

| 12.6 | <ul> <li>Adm. Recursos públicos: En caso de que el Asociado/Cliente reciba recursos derivados de la administración de recursos públicos de la nación, deberá activar esta casilla.</li> <li>Esta información es para que la Entidad evalúe temas de riesgos, más no afecta la calificación de la capacidad crediticia en Centrales de Riesgo.</li> </ul>        |
|------|----------------------------------------------------------------------------------------------------|
| 12.7 | <ul> <li>Expuesto públicamente: En caso de que el Asociado/Cliente sea un servidor público que está expuesto en determinado momento a eventos de corrupción, deberá activar esta casilla.</li> <li>Esta información es para que la Entidad evalúe temas de riesgos, más no afecta la calificación de la capacidad crediticia en Centrales de Riesgo.</li> </ul> |
|      | Para continuar con la actualización de datos, presionar el botón ubicado<br>en la parte inferior derecha de la ventana, como se muestra en la imagen                                                                                                    |

## ASEGURABILIDAD

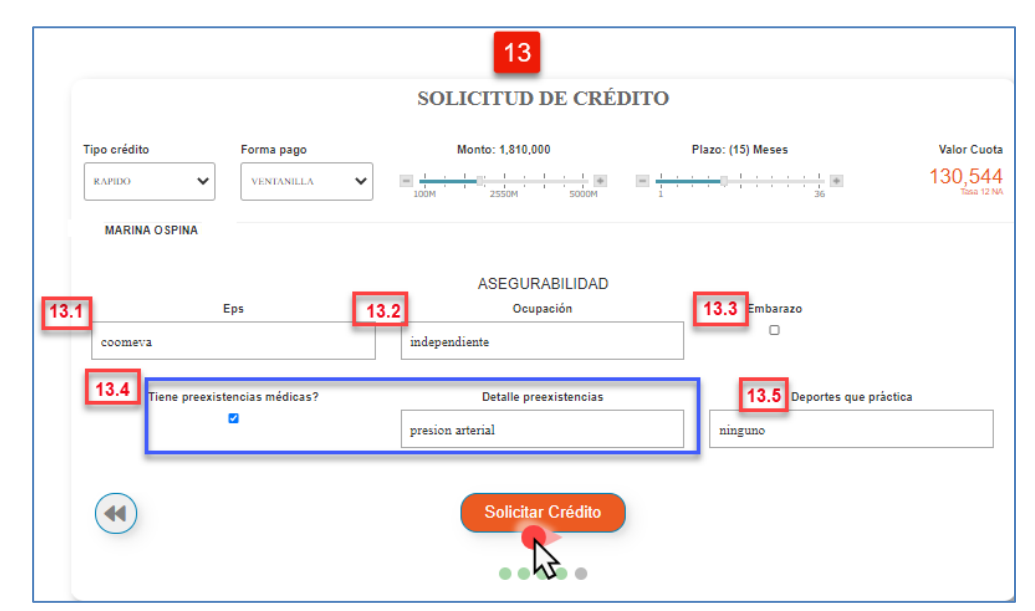

| 13.1 | Eps: Ingresar el nombre de la entidad promotora de salud, a la cual está        |
|------|---------------------------------------------------------------------------------|
|      | afiliado el Asociado/Cliente.                                                   |
| 13.2 | <b>Ocupación:</b> El Asocil ado/Cliente debe ingresar el nombre de la actividad |
|      | económica que desempeña.                                                        |
| 13.3 | Embarazo: Si es mujer y está embarazada, activar la casilla.                    |

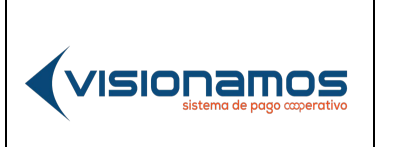

| IOTCS-08 |             |  |
|----------|-------------|--|
| VERSIÓN  | FECHA       |  |
| 01       | 31-MAY-2021 |  |
|          |             |  |

#### 15 de 20

## RESTRINGIDA

| 13.4 | Tiene preexistencias médicas? Si el Asociado/Cliente tiene alguna            |
|------|------------------------------------------------------------------------------|
|      | enfermedad, activar esta casilla. En el campo "Detalle preexistencia,        |
|      | escribir el nombre de la(s) enfermedad (es).                                 |
| 13.5 | Deportes que practica: Escribir los deportes que realiza el                  |
|      | Asociado/Cliente, en caso de no realizar ningún deporte, escribir "ninguno". |
|      | Para continuar con el procesos de aprobación y desembolso del crédito,       |
|      | presionar el botón Solicitar Crédito.                                        |

## 2.4. LEGALIZACIÓN DEL CRÉDITO Y DESEMBOLSO

Una vez que el Asociado/Cliente ha realizado la "Solicitud del crédito" y si es aprobada, el Asociado recibirá en su correo electrónico y por mensaje de texto (SMS) el link para ingresar a la entidad firmante que es "Olimpa", con el fin de legalizar los documentos del crédito. *Cabe aclarar que el código OTP no se tiene habilitado por el momento, para la firma de los documentos*.

En las siguientes imágenes se muestra como llega la información al Asociado/Cliente:

|                                                                                                    | ← 87703 8, Q                                                    |
|----------------------------------------------------------------------------------------------------|-----------------------------------------------------------------|
| Parte del contenido de este mensaje se ha bloqueado porque el remitente no está en la lista de remitentes seguros.<br>Confio en el contenido de olimpiaotp@olimpiait.com.   Mostrar contenido bloqueado                                                                                                    | 1 0//03                                                         |
| OlimpiaOTP@olimpiait.com<br>Mi63/03/2021 12:24 PM<br>Pres lus Marias Oreign Consultant                                                                                                    | martes + 11:28 a.m.                                             |
| Estimado usuario.                                                                                                    | Estimado usuario                                                |
| Le informamos que el OTP generado es <b>9881</b> Por favor ingréselo para validar su solicitud.<br>https://titulosvalores.olimpiait.com:7096/aprobacion?guid=b439e9bd-391a-4526-915d-<br>ad3ea5df935e<br>Gracias                                                                                                    | se ha generado el<br>numero 9881 o ingrese<br>al siguiente link |
|                                                                                                    | http://ma.sv/MwWI0F                                             |
| Comparamejor.                                                                                                    |                                                                 |
| Comparamejor.                                                                                                    | c                                                               |
| Comparamejor.<br>Listo. Ya quedó. Ya lo hice.<br>Comparamejor de la comparametrica de la comparametrica de | Cargar la vista previa                                          |

A continuación, se explica el proceso para la firma electrónica.

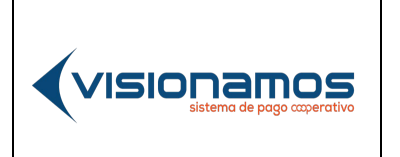

| IOTCS-08       |       |  |  |
|----------------|-------|--|--|
| VERSIÓN        | FECHA |  |  |
| 01 31-MAY-2021 |       |  |  |
| 16 de 20       |       |  |  |

# **RESTRINGIDA**

## FIRMA A TRAVÉS DE LA URL DE LA ENTIDAD FIRMANTE

Para firmar los documentos del crédito mediante la URL de la entidad firmante, el Asociado/Cliente debe copiar la URL recibida en su correo electrónico y pegarla en el navegador de su elección en su computador; si la firma la va a realizar a través del dispositivo móvil, solo debe dar clic sobre la URL que recibió en el mensaje de texto.

|                           | omparconnos, prosecongue or sesso sina 4520 sisa adecadosse                            |
|---------------------------|----------------------------------------------------------------------------------------|
| https://titulosvalor      | es.olimpiait.com:7096/aprobacion?guid=b439e9bd-391a-4526-915d-ad3ea5df935e             |
| ۹. https://titulosvalores | .olimpiait.com:7096/aprobacion?guid=b439e9bd-391a-4526-915d-ad3ea5df935e - Google Búsc |
|                           |                                                                                        |
|                           | ← 87703 % Q ፤                                                                          |
|                           | martes + 11:28 a. m.                                                                   |
|                           | Estimado usuario<br>se ha generado el<br>numero 9881 o ingrese<br>al siguiente link    |

De inmediato el sistema redireccionará al Asociado/Cliente a la entidad firmante "Olimpia", para que revise toda la documentación adjunta de su solicitud de crédito: pagaré, seguros, libranza, entre otros. Para esto el Asociado/Cliente debe presionar el el botón "**FIRMA Y ACEPTA**", con la aceptación se realizará la firma de todos los documentos, como se muestra en la imagen.

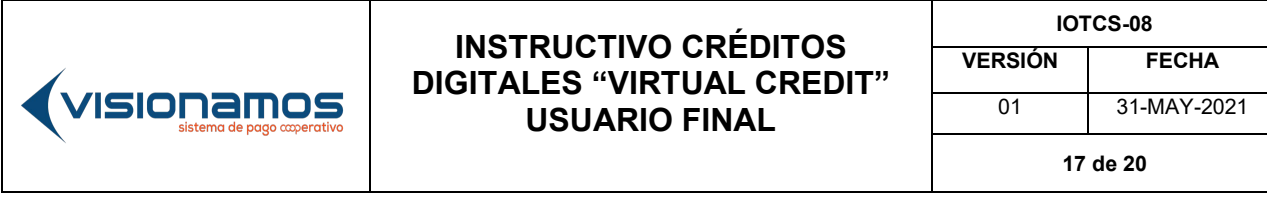

# **RESTRINGIDA**

| Firman                       | nos<br>Nimpia IT                            |                                                                      |                       |              |
|------------------------------|---------------------------------------------|----------------------------------------------------------------------|-----------------------|--------------|
|                              |                                             | Firma y aceptación de Pagare                                         | ×                     |              |
|                              | A                                           | través del siguiente botón el cliente acepta el pagare del comercio. |                       |              |
| Informá                      |                                             | J.                                                                   | nuciones tecnologicas | integradoras |
| comunicacion                 |                                             |                                                                      | a www.int             | fycredit.com |
|                              |                                             |                                                                      | ·····                 | lycredit.com |
|                              |                                             |                                                                      |                       |              |
|                              |                                             |                                                                      |                       |              |
|                              |                                             | PAGARE A LA ORDEN                                                    |                       |              |
|                              | <b>No.</b> 5300                             | 83                                                                   |                       |              |
|                              |                                             |                                                                      |                       |              |
|                              | No. or box                                  | DEUDOR                                                               |                       |              |
|                              | MAR                                         | NA OSPINA                                                            |                       |              |
|                              | Identificación                              | Dirección                                                            |                       |              |
|                              | 43.333.444                                  | CRA 68B 22 43                                                        |                       |              |
|                              | 2002008966 pruebavirtualc@cmail.com 3542677 |                                                                      |                       |              |
| Jussesson processing content |                                             |                                                                      |                       |              |
|                              |                                             | 15 FIRMA Y ACEPTA                                                    |                       |              |

De inmediato se mostrará al Asociado/Cliente, que el "proceso fue finalizado".

| - | Proceso Finalizado | × | - |
|---|--------------------|---|---|
|   |                    |   |   |
|   |                    |   |   |

A continuación, el sistema enviará al correo electrónico y dispositivo móvil, una notificación informando el desembolso del crédito, detallando:

- El número de la solicitud que asignó el sistema.
- Número del pagaré.
- Monto del crédito.

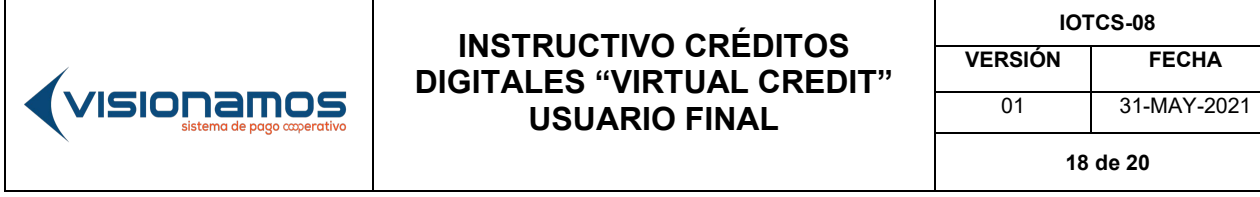

# RESTRINGIDA

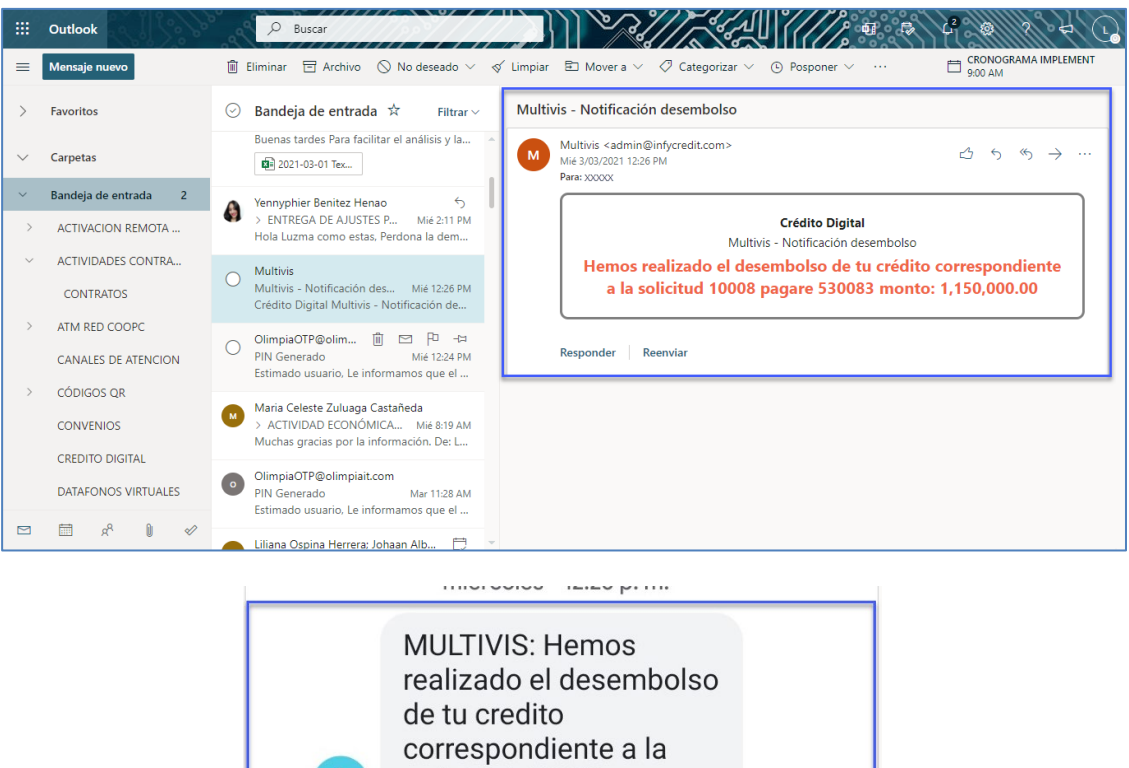

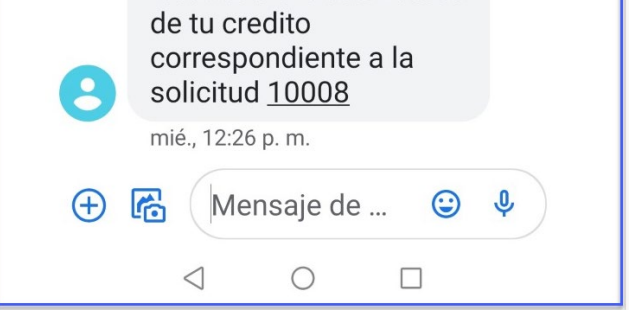

Cabe resaltar que el Asociado/Cliente dispondrá de un tiempo de 30 minutos para realizar la lectura de documentos y firma de estos, pasado este tiempo el sistema terminará la solicitud de manera automática. En el momento que el Asociado/Cliente ingrese a la plataforma de VirtualCredit, visualizará el crédito con el estado de "**Tiempo** agotado para la firma". Para continuar con el proceso de firma, el Asociado/Cliente deberá comunicarse con la Entidad para que sea retomado el proceso y proceder a la firma del pagaré.

|  |                            | IOTCS-08     |             |  |
|--|----------------------------|--------------|-------------|--|
|  | DIGITALES "VIRTUAL CREDIT" | VERSIÓN FECH | FECHA       |  |
|  | USUARIO FINAL              | 01           | 31-MAY-2021 |  |
|  |                            | 19           | de 20       |  |
|  |                            | RES          | STRINGID    |  |

| Solicitudes Salir<br>ESTADO DE SOLICITUDES |           |            |                                           |  |  |  |
|--------------------------------------------|-----------|------------|-------------------------------------------|--|--|--|
| Fecha                                      | Solicitud | Monto      | Estado                                    |  |  |  |
| 31/03/2021                                 | 12047     | 35,120,000 | Tiempo agotado para firma                 |  |  |  |
| 31/03/2021                                 | 12046     | 16,870,000 | Terminada por análista                    |  |  |  |
| 31/03/2021                                 | 12045     | 170,000    | Anulado de un proceso ya terminado        |  |  |  |
| 31/03/2021                                 | 12044     | 1,440,000  | Proceso de firma rechazado por el cliente |  |  |  |

En los documentos firmados por el Asociado/Cliente, quedará la firma electrónica, la cual tiene los siguientes componentes:

- Código OTP enviado por Olimpia.
- Fecha y hora en la que el Asociado/Cliente firmó los documentos.

| FIRMAS                                                                                                    |                                                             |  |  |  |
|----------------------------------------------------------------------------------------------------|-------------------------------------------------------------|--|--|--|
| <ul> <li>Firma Electrónica Deudor:</li> <li>0339 3/4/2021 5:19:37 PM</li> </ul>                               | Este documento está firmado<br>digitalmente por el acreedor |  |  |  |
| Código OTP Fecha y Hora, en<br>enviado al la que se realizó<br>Asociado/Cliente la firma de los<br>documentos |                                                             |  |  |  |

## 2.4.1. NO ACEPTACIÓN DEL CRÉDITO

Si en la lectura de los documentos, el Asociado/Cliente no está de acuerdo con las clausulas del pagaré o de alguno de los documentos generados, **podrá NO aceptar**, cancelando la solicitud del crédito, para ello debe dar clic en la opción "**No acepto el pagaré**", como se muestra en la imagen.

En el momento que el Asociado/Cliente ingrese a la plataforma de VirtualCredit, visualizará el estado de la solicitud, con el estado de "**Proceso de firma rechazado por el cliente**". En el evento que el Asociado/Cliente luego de rechazar el crédito decida aceptarlo, podrá comunicarse con la Entidad para que sea retomado el proceso y proceder a la firma del pagaré y demás documentos.

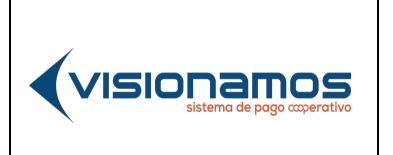

| IOTCS-08 |             |  |  |  |
|----------|-------------|--|--|--|
| VERSIÓN  | FECHA       |  |  |  |
| 01       | 31-MAY-2021 |  |  |  |
| 20 de 20 |             |  |  |  |

|                                   | PAGARE A LA ORDEN        |               |  |  |  |  |
|-----------------------------------|--------------------------|---------------|--|--|--|--|
| No. 53008                         | 33                       |               |  |  |  |  |
|                                   |                          |               |  |  |  |  |
| DEUDOR                            |                          |               |  |  |  |  |
| Nombre MARII                      | NA OSPINA                |               |  |  |  |  |
| Identificación                    | Dirección                |               |  |  |  |  |
| 43.333.444 CRA 68B 22 43          |                          |               |  |  |  |  |
| Teléfono Móvil Correo electrónico |                          | Teléfono fijo |  |  |  |  |
| 3003008866                        | pruebavirtualc@gmail.com | 3542677       |  |  |  |  |
|                                   |                          |               |  |  |  |  |
| FIRMA Y ACEPTA                    |                          |               |  |  |  |  |
| No acepto el pagare               |                          |               |  |  |  |  |
|                                   |                          |               |  |  |  |  |

| Solicitudes Salir<br>ESTADO DE SOLICITUDES |           |            |                                           |  |  |  |  |  |
|--------------------------------------------|-----------|------------|-------------------------------------------|--|--|--|--|--|
| Fecha                                      | Solicitud | Monto      | Estado                                    |  |  |  |  |  |
| 31/03/2021                                 | 12047     | 35,120,000 | Tiempo agotado para firma                 |  |  |  |  |  |
| 31/03/2021                                 | 12046     | 16,870,000 | Terminada por análista                    |  |  |  |  |  |
| 31/03/2021                                 | 12045     | 170,000    | Anulado de un proceso ya terminado        |  |  |  |  |  |
| 31/03/2021                                 | 12044     | 1,440,000  | Proceso de firma rechazado por el cliente |  |  |  |  |  |

| NOVEDADES Y ACTUALIZACIONES |                             |                                        |                                                        |  |  |
|-----------------------------|-----------------------------|----------------------------------------|--------------------------------------------------------|--|--|
| FECHA                       | NATURALEZA DEL CAMBIO       | ELABORÓ<br>(Nombre/ Cargo)             | REVISÓ Y APROBÓ<br>(Nombre/ Cargo)                     |  |  |
| 31-MAY-2021                 | Versión inicial, (Req 1190) | Luz Marina Ospina<br>Patiño/Consultora | Libardo Velásquez<br>Posada/Director de<br>Operaciones |  |  |